Texas Water

 Development Board

 P.0. Box 13231, Austin, Texas 78711-3231

Water Use Survey Online Application Data Entry Guidance

## Creating a new user account in the **Online Water Use Survey Application**

| Texas Water<br>Development Board                                                                   | Application Program List                                                                                                    | Home Login Agency Policies Contact Webmaster |
|----------------------------------------------------------------------------------------------------|----------------------------------------------------------------------------------------------------|----------------------------------------------|
| Applications           Login to Texas Water Development Board System         Login                 |                                                                                                    |                                              |
| User Name: Forgot Username?<br>Password: Forgot Password?<br>Login                                 | To use this site, your are required to sign in with a<br>Texas Water Development Board ID.<br><b>To get started</b> , request a Texas Water Development Board ID<br>Register now |                                              |
| If you have previously<br>registered then enter you<br>user name & password, an<br>click "Sign In" | ur<br>nd                                                                                                    | Click the "Register Now"<br>button           |

## Creating a new user account

| Development Board                                                      |                                                                                                    | Applic                                                                                                    | catio               |      |
|------------------------------------------------------------------------|----------------------------------------------------------------------------------------------------|----------------------------------------------------------------------------------------------------|---------------------|------|
| Applications                                                           |                                                                                                    |                                                                                                    | — Click "Check Use  | 11   |
| our to Toxas Mator Dovalanment Ro                                      | ard? Sign up                                                                                                    |                                                                                                    |                     | 1    |
| Are you new to Texas Water D                                           | evelopment Board App                                                                                                    | lication Program List?                                                                                                    | Name" and "Ema      | il , |
| Enter the User Name and Password for the Application Program List, try | l you want to use. If you alre<br>logging on with that User N                                                                        | eady have a User Name<br>ame and Password.                                                                                        | Address" for user   | ſ    |
| Create User Name and Passw                                             | vord                                                                                                    |                                                                                                    | availability        |      |
|                                                                        | The UserName may be a valid<br>five characters long, it must con<br>the special characters of dash,<br>case no spaces are allowed wi | email address OR it must be at least<br>ntain only letters, numbers, and<br>period, or an underscore. In any<br>th either format. | avallability        |      |
| * UserName:                                                            |                                                                                                    | Check User Name                                                                                                    |                     |      |
| * Password<br>* Verify Password:                                       | at least one character must be<br>at least one must be a special                                                                     | character !@#\$%^&*()                                                                                                    |                     |      |
| Enter Your Personal Informat                                           | tion                                                                                                    |                                                                                                    |                     |      |
| * First Name:                                                          | 1                                                                                                    |                                                                                                    |                     |      |
| * Last Name:                                                           | L                                                                                                    |                                                                                                    |                     |      |
| * Contact Phone Number:                                                |                                                                                                    | Extension:                                                                                                    |                     |      |
| * Email Address:                                                       |                                                                                                    | Check Email Address                                                                                                    |                     |      |
| * Verify Email Address:                                                |                                                                                                    |                                                                                                    |                     |      |
| Company/Organization Name:                                             |                                                                                                    |                                                                                                    |                     |      |
| Street Address/PO Box:                                                 |                                                                                                    |                                                                                                    |                     |      |
| City:                                                                  |                                                                                                    |                                                                                                    |                     |      |
| State:                                                                 | Texas                                                                                                    |                                                                                                    | X 4 71 1 1 1 1      | μт   |
| Zip Code:                                                              | Zip Plus                                                                                                    | -4:                                                                                                    | When ready, click   |      |
|                                                                        | Accept   Do Not Acce                                                                                                    | ept                                                                                                    | Accopt" to greate w | 111  |
|                                                                        |                                                                                                    |                                                                                                    | Accept to create ye | Ju   |
| Clicking on the I Accept button mea<br>Policies terms of usage.        | ins you agree to the Texas                                                                                                    | Water Development Board                                                                                                    | account             |      |

You may review the Texas Water Development Board Policies by clicking on the Agency Policies link in the upper right corner of this page.

| Updating your<br>Development Board                                                                                                    | profile                                                                                                    |                                                                                             | Application Program List |  |
|----------------------------------------------------------------------------------------------------|----------------------------------------------------------------------------------------------------|---------------------------------------------------------------------------------------------|--------------------------|--|
| Change User Information                                                                                                    | the Changes                                                                                                    |                                                                                             |                          |  |
| Change Oser mormation 53                                                                                                    | ive changes                                                                                                    |                                                                                             |                          |  |
| Make any changes to your user information and click on "Save Changes" when you're finished. Duplicate user<br>names and email addresses are not allowed in the system so you may use the "Check User Name" and "Check<br>Email Address" buttons to make sure the new user name or email address you're changing to is not already in<br>use by another user. |                                                                                                    |                                                                                             |                          |  |
| Update Personal Information                                                                                                    |                                                                                                    |                                                                                             |                          |  |
|                                                                                                    | The UserName may be a valid email a<br>five characters long, it must contain o<br>the special characters of dash, perior<br>case no spaces are allowed with eith | ddress OR it must be a<br>nly letters, numbers, a<br>d, or an underscore. In<br>ner format. | it least<br>nd<br>any    |  |
| * UserName:                                                                                                    | MRothroc                                                                                                    | Check User Name                                                                             | 1                        |  |
| * First Name:                                                                                                    | MelissaA                                                                                                    |                                                                                             | -                        |  |
| * Last Name:                                                                                                    | Rothrock                                                                                                    |                                                                                             |                          |  |
| * Contact Phone Number:                                                                                                    | 5124639225                                                                                                    | Extension:                                                                                  |                          |  |
| * Email Address:                                                                                                    | Melissa.Rothrock@twdb.texas.g                                                                                                    | jov                                                                                         | Check Email Address      |  |
| Company/Organization Name:                                                                                                    |                                                                                                    |                                                                                             |                          |  |
| Street Address/PO Box:                                                                                                    |                                                                                                    |                                                                                             | When logged in, click    |  |
| City:                                                                                                    |                                                                                                    |                                                                                             | the "Profile" tab Click  |  |
| State:                                                                                                    | Texas 💌                                                                                                    |                                                                                             | "Savo Changos" button    |  |
| Zip Code:                                                                                                    | Zip Plus-4:                                                                                                    |                                                                                             | Save Changes Dutton      |  |
|                                                                                                    | Save Changes                                                                                                    |                                                                                             | profile.                 |  |

## Changing your Password

| Texas Water<br>Development Board<br>Applications Change Password Pofile                                                                                          | Application Program List                                                           |
|----------------------------------------------------------------------------------------------------|------------------------------------------------------------------------------------|
| Change password for user: mrethrock Change Password                                                                                                    |                                                                                    |
| Fill out the fields as indicated, below.<br>NOTE: Characters in the "New Password" and "Confirm New Password" for<br>Click on Change Password when complete.     | ields must match EXACTLY.                                                          |
| Old Password:<br>Passwords must have a minimum of 7 characters,<br>at least 1 must be a numeric character,<br>at least 1 must be a special character !@#\$%^&*() | When logged in, click the<br>"Change Password" tab.<br>Confirm changes by clicking |
| New Password:                                                                                                    | the button "Change                                                                 |
| Confirm New Password:                                                                                                    | Password"                                                                          |
| Change Password                                                                                                    |                                                                                    |